## Software User's Manual (UM)

The Log Angeles Community Garden Inventory and Locator

Team 13

Ardalan Yousefi Cole Cecil Jeff Tonkovich Shi-Xuan Zeng (Gary) Project Manager Integrated Independent Verification & Validation Implementer Tester

04/15/2012

# **Table of Contents**

| ТА | ABLE OF CONTENTSII |                                         |  |  |  |  |  |
|----|--------------------|-----------------------------------------|--|--|--|--|--|
| ТА | BLE O              | F TABLESIII                             |  |  |  |  |  |
| ТА | BLE O              | F FIGURESIV                             |  |  |  |  |  |
| 1. | Intr               | oduction1                               |  |  |  |  |  |
|    | 1.1                | System Overview1                        |  |  |  |  |  |
|    | 1.2                | System Requirements                     |  |  |  |  |  |
| 2. | Ope                | erational Procedures                    |  |  |  |  |  |
| 3. | Imp                | porting Excel Data into the Database    |  |  |  |  |  |
| 4. | Exp                | porting Data to Excel from the Database |  |  |  |  |  |
| 5. | Tro                | ubleshooting                            |  |  |  |  |  |
|    | 5.1                | Frequently Asked questions              |  |  |  |  |  |
|    | 5.2                | Error Codes and Messages                |  |  |  |  |  |

User Manual (UM) Template

# **Table of Tables**

No table of figures entries found.

# **Table of Figures**

| Figure 1 – The login screen. Check the "Remember me next time" box to have the system remember your User Name the next time you visit the site                     |
|----------------------------------------------------------------------------------------------------|
| Figure 2 – The Logout button                                                                                                    |
| Figure 3 – The User Management page                                                                                                    |
| Figure 4 – The Add new user button on the User Management page                                                                                                    |
| Figure 5 – The Add new user page. The password requirements and password strength indicators help guide you to selecting a strong password                         |
| Figure 6 – The User Management page with Remove button highlighted                                                                                                 |
| Figure 7 – A message box prevents accidentally deleting a user                                                                                                    |
| Figure 8 – The User Management page with Change Password button highlighted                                                                                        |
| Figure 9 – The Change Password screen                                                                                                    |
| Figure 10 – Garden Management page with pagination highlighted                                                                                                    |
| Figure 11 – Clicking the header of any column will sort the table by that column                                                                                   |
| <i>Figure 12 – Filter the contents of the table with the search feature</i>                                                                                        |
| Figure 13 – A message is shown if no matches were found for the provided search criteria7                                                                          |
| Figure 14 – The Add new garden row at the bottom of the Garden Management page                                                                                     |
| Figure 15 – The Edit Row button on the Garden Management page                                                                                                    |
| Figure 16 – The save changes and cancel changes buttons after starting to edit a garden record                                                                     |
| Figure 17 – The permanently delete record button on the Garden Management page9                                                                                    |
| Figure 18 – There is a confirmation dialog before a garden record is permanently deleted9                                                                          |
| Figure 19 – The Generate Report page10                                                                                                    |
| Figure 20 – Customize the column order in the excel report by selecting individual fields to report on and changing their display order with the Up / Down buttons |
| Figure 21 – The Open / Save dialog (FireFox) once the Generate Report button has been clicked                                                                      |

## 1. Introduction

### 1.1 System Overview

The Community Garden Inventory and Locator website has been designed for use by the LANLT and related organizations to facilitate access and updating of Los Angeles Country garden information. The system serves to replace the current Community Garden Inventory Worksheet with a centralized database accessible via the internet which is maintainable directly by LACGC, LANLT, UCCE, and LACC staff. The system supports insertion, updating, searching and sorting of information in the database as well as the ability to export customized reports. Finally, a public-facing front-end provides access to search through basic garden information, find gardens based on location and export PDF reports.

This user manual is intended for use by various LANLT or related organizational staff. This manual has been tailored for use by LANLT and related organization's staff and thus will not cover usage of the public-facing component. This manual covers the use of all included system functionality as well as a Trouble Shooting section.

### **1.2 System Requirements**

Since the Community Garden Inventory and Locator system is a website there are essentially no software or hardware requirements to access the system other than an internet connection and a web browser. This section outlines which operating systems and browsers were tested with and are known to work. Some level of future and backwards compatibility is assumed but has not been rigorously tested.

#### 1.2.2 Software Requirements

- Supported Operating Systems:
  - Windows: Vista, 7
  - Apple: OSX 10.7
- Supported Browsers:
  - Internet Explorer 9.0
  - Firefox 8.0
  - Google Chrome 15.0
  - Apple Safari 5.1

### 2. Operational Procedures

#### 2.1.1 Login to the System:

- 1. Navigate to <u>http://www.finalUrl.com/Admin</u>
- 2. Enter username / password and click "Log In"

| AN La      | os Angeles Community<br>arden Database |
|------------|----------------------------------------|
| User Name: | admin                                  |
| Password:  | •••••                                  |
| Remembe    | r me next time.                        |
|            |                                        |

Figure 1 – The login screen. Check the "Remember me next time" box to have the system remember your User Name the next time you visit the site.

#### 2.1.2 Logout of the System:

1. Click the "Logout" button in the top right corner of any page

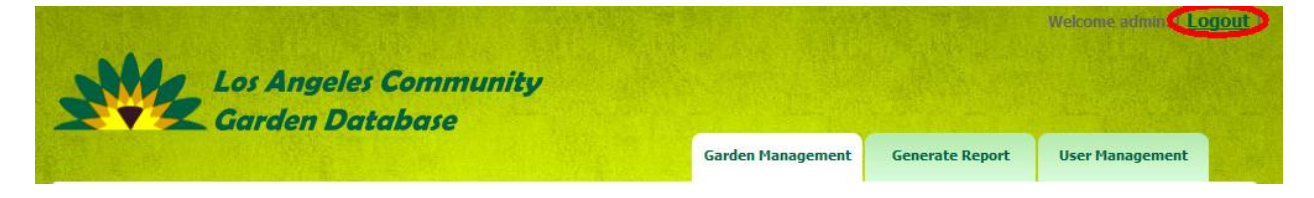

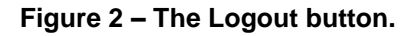

#### 2.1.3 Manage Users:

- 1. Login to the system as an Administrator
- 2. Navigate to the User Management tab

|                          |                       |                  |                 |         |                 | Welcome admin. [ <u>Logout</u> |
|--------------------------|-----------------------|------------------|-----------------|---------|-----------------|--------------------------------|
| Los Angel<br>Garden D    | les Commu<br>Database | nity             |                 |         |                 |                                |
|                          |                       |                  | Garden Mana     | agement | Generate Report | User Management                |
| Add new database manager |                       |                  |                 |         |                 |                                |
| Aut new database manager | Heer Name             | Hour Turne       | Deservord       |         |                 |                                |
|                          | admin                 | Administrator    | Change Password |         |                 |                                |
|                          | eee                   | Database Manager | Change Password | Remove  |                 |                                |
|                          | gardener              | Database Manager | Change Password | Remove  |                 |                                |
|                          | test                  | Database Manager | Change Password | Remove  |                 |                                |
|                          | user mac              | Database Manager | Change Pareword | Pamava  |                 |                                |
|                          | user_mac              |                  | Change Password | Memove  |                 |                                |

Figure 3 – The User Management page.

#### 2.1.4 Add New User:

1. Click "Add new database manager"

|             |                    | Garden Manage   | ment Genera | te Report | User Management |
|-------------|--------------------|-----------------|-------------|-----------|-----------------|
|             |                    |                 |             |           |                 |
| User Nan    | ne User Type       | Password        |             |           |                 |
| admin       | Administrator      | Change Password |             |           |                 |
| gardener    | Database Manager   | Change Password | Remove      |           |                 |
| test_manage | r Database Manager | Change Password | Remove      |           |                 |

#### Figure 4 – The Add new user button on the User Management page.

- 2. Add User Name and Password
  - a. Password requirements: minimum of 8 characters and must contain at least one special character
- 3. Select User Type from the dropdown box

| Create a new user             |                                                                                      |
|-------------------------------|--------------------------------------------------------------------------------------|
| User Name: admin              | Г                                                                                    |
| Password:                     | Strength: Strong                                                                     |
| Confirm Password:             | Password rules: minimum 8 characters,<br>must contain at least one special character |
| User Type: Database Manager 💌 |                                                                                      |
| Create User Ca                | ancel                                                                                |

Figure 5 – The Add new user page. The password requirements and password strength indicators help guide you to selecting a strong password.

4. Click "Create User" to add the user to the system.

#### 2.1.5 Delete User:

1. Click "Remove" next to the user account you wish to delete

|                          | atumuje   |                  | Garden Mana     | agement Gene | rate Report | User Management |   |
|--------------------------|-----------|------------------|-----------------|--------------|-------------|-----------------|---|
| Add new database manager |           |                  |                 |              |             |                 |   |
|                          | User Name | User Type        | Password        |              |             |                 | * |
|                          | admin     | Administrator    | Change Password |              |             |                 |   |
|                          | eee       | Database Manager | Change Password | Remove       |             |                 |   |
|                          | gardener  | Database Manager | Change Password | Remove       |             |                 |   |
|                          | test      | Database Manager | Change Password | Remove       |             |                 |   |

Figure 6 – The User Management page with Remove button highlighted.

2. Click "OK" in the confirmation box to permanently delete the user account

| ico | Are you sure you want to delete this row? | С |
|-----|-------------------------------------------|---|
|     | OK Cancel                                 |   |

Figure 7 – A message box prevents accidentally deleting a user.

#### 2.1.6 Change User's Password:

1. Click "Change Password" next to the user account you wish to update

| Add new database manager |           |                  |                 |        |
|--------------------------|-----------|------------------|-----------------|--------|
|                          | User Name | User Type        | Password        |        |
|                          | admin     | Administrator    | Change Password |        |
|                          | eee       | Database Manager | Change Password | Remove |
|                          | gardener  | Database Manager | Change Password | Remove |

Figure 8 – The User Management page with Change Password button highlighted.

2. Enter in the desired new password in both text boxes

| Los Angeles Community<br>Garden Database                                                   |                                                         |                 | Welcome admin. [ <u>Logout</u> ] |
|--------------------------------------------------------------------------------------------|---------------------------------------------------------|-----------------|----------------------------------|
|                                                                                            | Garden Management                                       | Generate Report | User Management                  |
| Change the Password of user_mac new password: confirm new password: Change Password Cancel |                                                         |                 |                                  |
| Copyright 2011. Designed by Free Web Te<br>Privacy Policy   Terms of I                     | mplates, coded Free Flash Template<br>Use   XHTML   CSS | s               |                                  |

Figure 9 – The Change Password screen.

3. Click "Change Password" to permanently change the password OR click "Cancel" to exit this action

#### 2.1.7 View Garden Information:

- 1. Click on the "Garden Management" tab
- 2. Navigate through the table by clicking the pagination links in the top/bottom left corners of the table

| 12345678 | Los Angeles<br>Garden Dat                                          | Community<br>abase                       | Gard                  | en Management Ge | nerate Report U | elcome admin. ( <u>Logout</u> )<br>Iser Management<br>Ich Clear Search |
|----------|--------------------------------------------------------------------|------------------------------------------|-----------------------|------------------|-----------------|------------------------------------------------------------------------|
|          | <u>Garden Name</u>                                                 | Street Address                           | <u>City/Community</u> | <u>State</u>     | ZIP             | Lat.                                                                   |
| ßZ       | Oakland Community<br>Garden                                        | N. Oakland Avenue<br>and E. Maple Street | Pasadena              | CA               | 91607           | 34.15386                                                               |
| 8/       | Ocean View Farms                                                   | 3300 S. Centinela<br>Avenue              | Mar Vista             | СА               | 90805           | 34.01594                                                               |
| 82       | Orcutt Ranch<br>Horticultural Center<br>Rancho Sombra del<br>Roble | 23600 Roscoe<br>Boulevard                | West Hills            | СА               | 90650           | ≡<br>34.22092                                                          |

Figure 10 – Garden Management page with pagination highlighted.

### 2.1.8 Sort Garden Information:

- 1. Click on any column header to sort the table by that column
- 2. Click the column a second time to sort the table by that column in reverse order

| 1 <u>2 3 4 5 6 7 8</u> |                                     |                                   |                       |              | $\frown$ |               |
|------------------------|-------------------------------------|-----------------------------------|-----------------------|--------------|----------|---------------|
|                        | <u>Garden Name</u>                  | <u>Street Address</u>             | <u>City/Community</u> | <u>State</u> |          | Lat.          |
|                        | Bougainvillea<br>Community Garden   | E. 103rd Street &<br>Grape Street | Los Angeles           | CA           | 90002    | 33.94467      |
| <b>i</b> /             | Sepulveda Garden<br>Center          | 16633 Magnolia<br>Boulevard       | San Fernando Valley   | CA           | 90004    | 34.16796      |
| <u>8 /</u>             | Norman Harriton<br>Community Garden | 2037 N. Sanborn<br>Avenue         | Los Angeles           | CA           | 90005    | 34.10675<br>≣ |
|                        | Rosewood Gardens                    | 4160 1/2 Rosewood<br>Avenue       | Los Angeles           | CA           | 90007    | 34.08047      |
| 82                     | Van Nuys Garden<br>Center           | 16400 Chase Street                | North Hills           | CA           | 90012    | 34.22463      |

Figure 11 – Clicking the header of any column will sort the table by that column.

#### 2.1.9 Search Garden Information:

- 1. Enter the search term(s) into the text box next to the "Search" button
- 2. Click the "Search" button or hit the Enter key
  - a. Limitations & workarounds

|                              |                              | abure                     | Garde                 | en Management Ge | enerate Report Use | r Management |  |
|------------------------------|------------------------------|---------------------------|-----------------------|------------------|--------------------|--------------|--|
| Altadena Search Clear Search |                              |                           |                       |                  |                    |              |  |
|                              | <u>Garden Name</u>           | Street Address            | <u>City/Community</u> | <u>State</u>     | ZIP                | <u>Lat.</u>  |  |
| <b>B</b> <u>/</u>            | Altadena Community<br>Garden | 3330 N. Lincoln<br>Avenue | Altadena              | CA               | 91001              | 34.202344    |  |
| - 😣                          | Garden Name                  | Street Address            | City/Community        | State            | ZIP                | Lat.         |  |

Figure 12 – Filter the contents of the table with the search feature.

|                  | hotdog                 |              | Search     | Clear Search |
|------------------|------------------------|--------------|------------|--------------|
| <u>t Address</u> | <u>City/Community</u>  | <u>State</u> | <u>ZIP</u> | <u>Lat.</u>  |
| t Addr           | No gardens were found. | State        | ZIP        | Lat.         |
|                  | ОК                     | )            |            |              |

#### Figure 13 – A message is shown if no matches were found for the provided search criteria.

3. Click the "Clear Search" button to once again view all available garden information

#### 2.1.10 Add New Garden Record:

- 1. Scroll to the bottom of the table on the Garden Management page
- 2. Enter all relevant information in the bottom row of textboxes
  - a. The following fields are required for adding a new garden: Garden Name, Street Address, City/Community, State, Zip, Lat. and Long.
- Click the blue floppy disk icon (save button) to add the new garden to the database
   a. Error conditions
- 4. Click the red X icon (cancel button) to clear all fields in the insert row

| <b>ß</b> / | Columbia Park<br>Community Garden | 4045 190th Street                 | Torrance                         | CA    | 90504 | 33.86323<br>≡ |
|------------|-----------------------------------|-----------------------------------|----------------------------------|-------|-------|---------------|
| 12345678   | New Garden                        | Street Address<br>1234 Happy Lane | City/Community<br>The Mothership | State | ZIP   | 45.597        |

Figure 14 – The Add new garden row at the bottom of the Garden Management page.

#### 2.1.11 Update an existing Garden Record:

1. Click the pencil icon (edit button) next to the garden record you want to update

| <u>Garden Name</u>           | Street Address            | <u>City/Community</u> | <u>State</u> | <u>ZIP</u> | <u>Lat.</u> |
|------------------------------|---------------------------|-----------------------|--------------|------------|-------------|
| Altadena Community<br>Garden | 3330 N. Lincoln<br>Avenue | Altadena              | CA           | 91001      | 34.20234    |

Figure 15 – The Edit Row button on the Garden Management page.

- 2. Make your desired changes
- 3. Click the blue floppy disk icon (save button) to commit your changes to the database
- 4. Click the red X icon (cancel button) to cancel editing the garden record

| <u>Garden Name</u>                  | Street Address                           | City/Construction          | Ctata       | ZIP          | <u>Lat.</u>       |
|-------------------------------------|------------------------------------------|----------------------------|-------------|--------------|-------------------|
| Garden Name<br>Altadena Community G | Street Address<br>3330 N. Lincoln Avenue | City/Community<br>Altadena | State<br>CA | ZIP<br>91001 | Lat.<br>34.202344 |
|                                     |                                          |                            |             |              |                   |

Figure 16 – The save changes and cancel changes buttons after starting to edit a garden record.

#### 2.1.12 Delete Garden Record

1. Click the trash can icon (delete button) next to the garden record you want to delete

| <u>Garden Name</u>           | <u>Street Address</u>     | <u>City/Community</u> | <u>State</u> | ZIP   | Lat.     |  |
|------------------------------|---------------------------|-----------------------|--------------|-------|----------|--|
| Altadena Community<br>Garden | 3330 N. Lincoln<br>Avenue | Altadena              | CA           | 91001 | 34.20234 |  |

Figure 17 – The permanently delete record button on the Garden Management page.

2. Click "OK" in the confirmation box to permanently delete this garden record

| t Ad  | dress  | <u>City/Community</u>               | State |
|-------|--------|-------------------------------------|-------|
| _inco | Are yo | u sure you want to delete this row? | СА    |
|       |        | OK Cancel                           |       |
| ntert | oury   | San Fernando Valley                 | CA    |

Figure 18 – There is a confirmation dialog before a garden record is permanently deleted.

#### 2.1.13 Export Garden Information:

- 1. Click on the "Generate Report" tab
- 2. Move fields you want to include in the report to the Selected Fields column (left column)
  - a. Selecting one or more fields in either list box and then using the single arrow buttons [< , >] results in moving just the selected fields between the two list boxes.
  - b. To move ALL fields between the two list boxes, use the double arrow buttons [<< , >>]

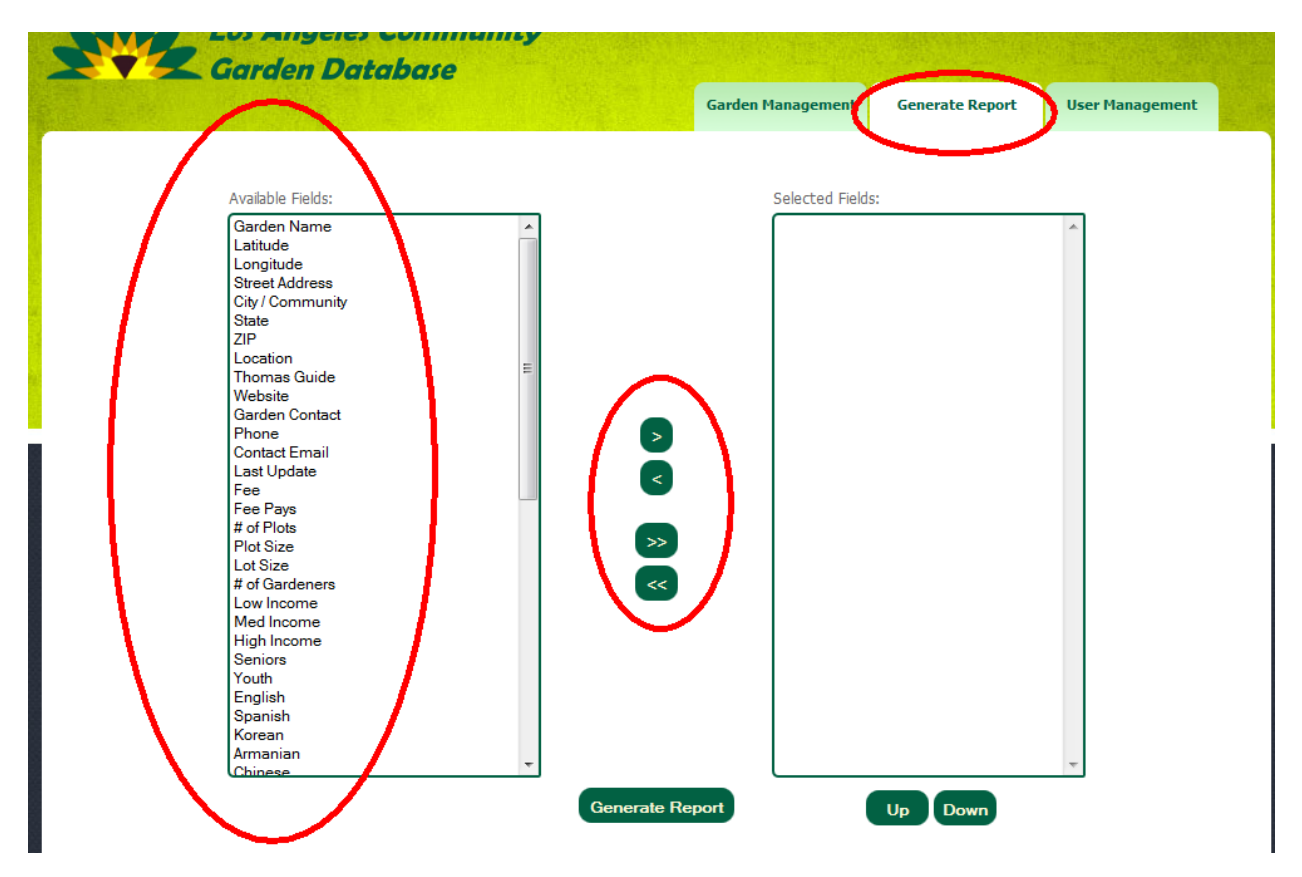

Figure 19 – The Generate Report page.

- 3. Change the order the columns will appear in the report with the up/down buttons
- 4. Click "Generate Report" to generate the report

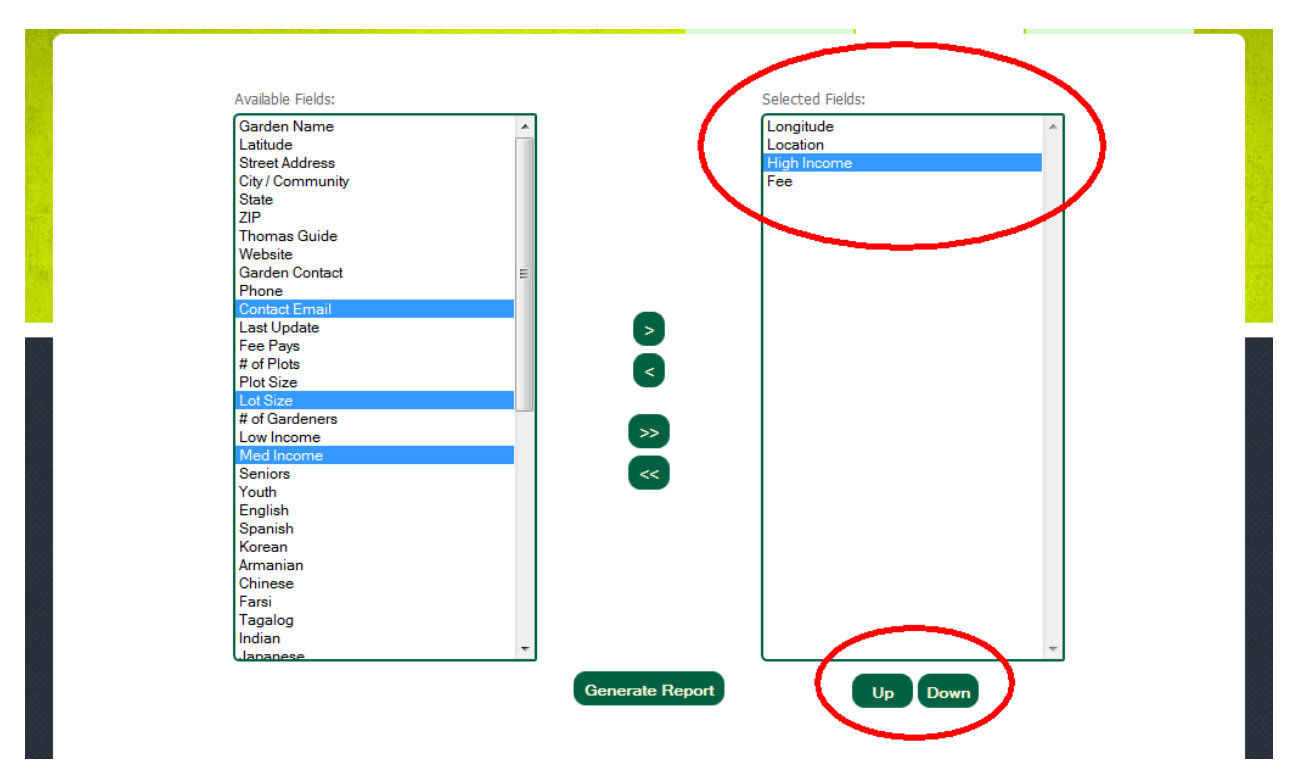

Figure 20 – Customize the column order in the excel report by selecting individual fields to report on and changing their display order with the Up / Down buttons.

5. A downloadable excel document will be generated and available to open / save

| *                      | ]                                     | Garden Name<br>Latitude |
|------------------------|---------------------------------------|-------------------------|
| Opening GardenList.xl: | 5x                                    | 234830<br>23            |
| You have chosen to     | open                                  |                         |
| 🔠 GardenList.xk        | x                                     |                         |
| which is a: Mi         | crosoft Office Excel Worksheet        |                         |
| from: http://lo        | ongbeach.usc.edu:30680                |                         |
| What should Firefo     | x do with this file?                  |                         |
| Open with              | Microsoft Office Excel (default)      | •                       |
| Save File              |                                       |                         |
| 🔲 Do this <u>a</u> uto | matically for files like this from no | w on.                   |
|                        |                                       |                         |
|                        | OK                                    | Cancel                  |
|                        |                                       |                         |
|                        |                                       | English                 |

Figure 21 – The Open / Save dialog (FireFox) once the Generate Report button has been clicked.

### 3. Importing Excel Data into the Database

- 1. Right click on the database "CommunityGardens"
- 2. Move to "Tasks" => choose "Import data"

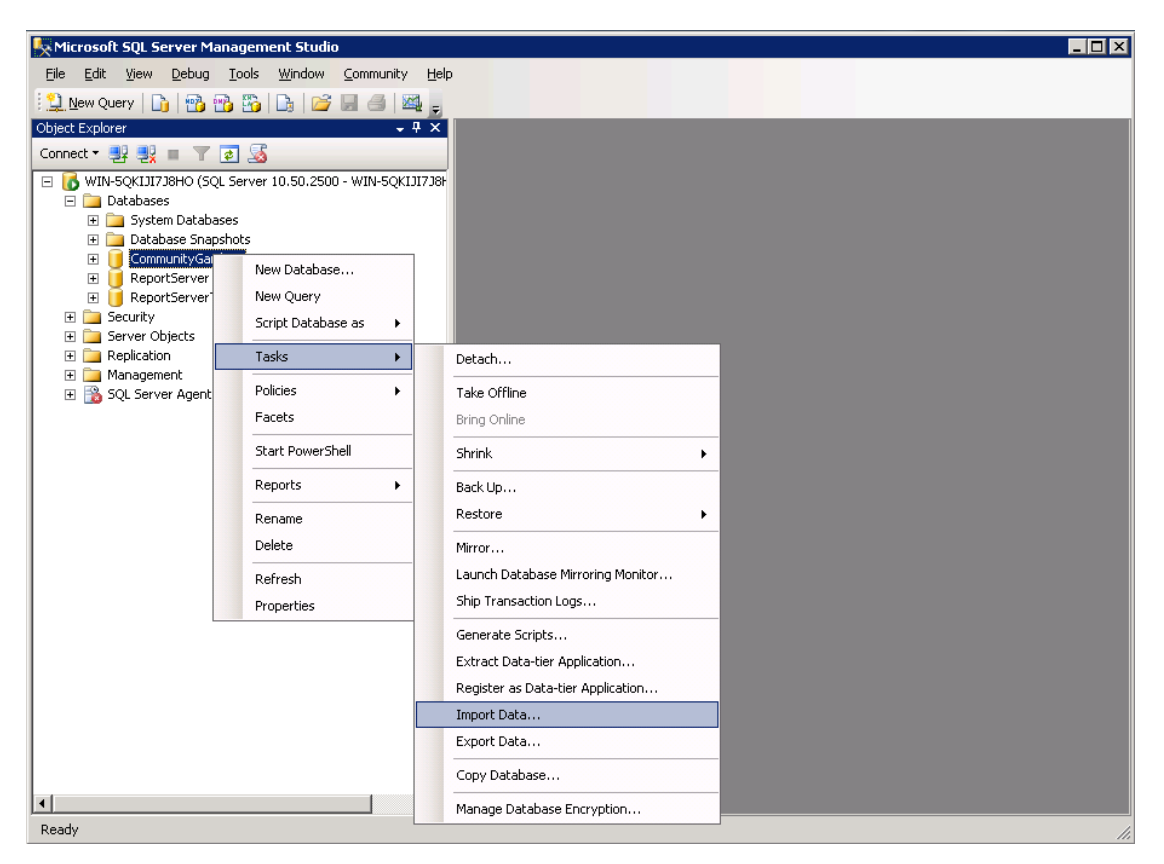

3. "Import and Export Wizard" window shows up and click "Next"

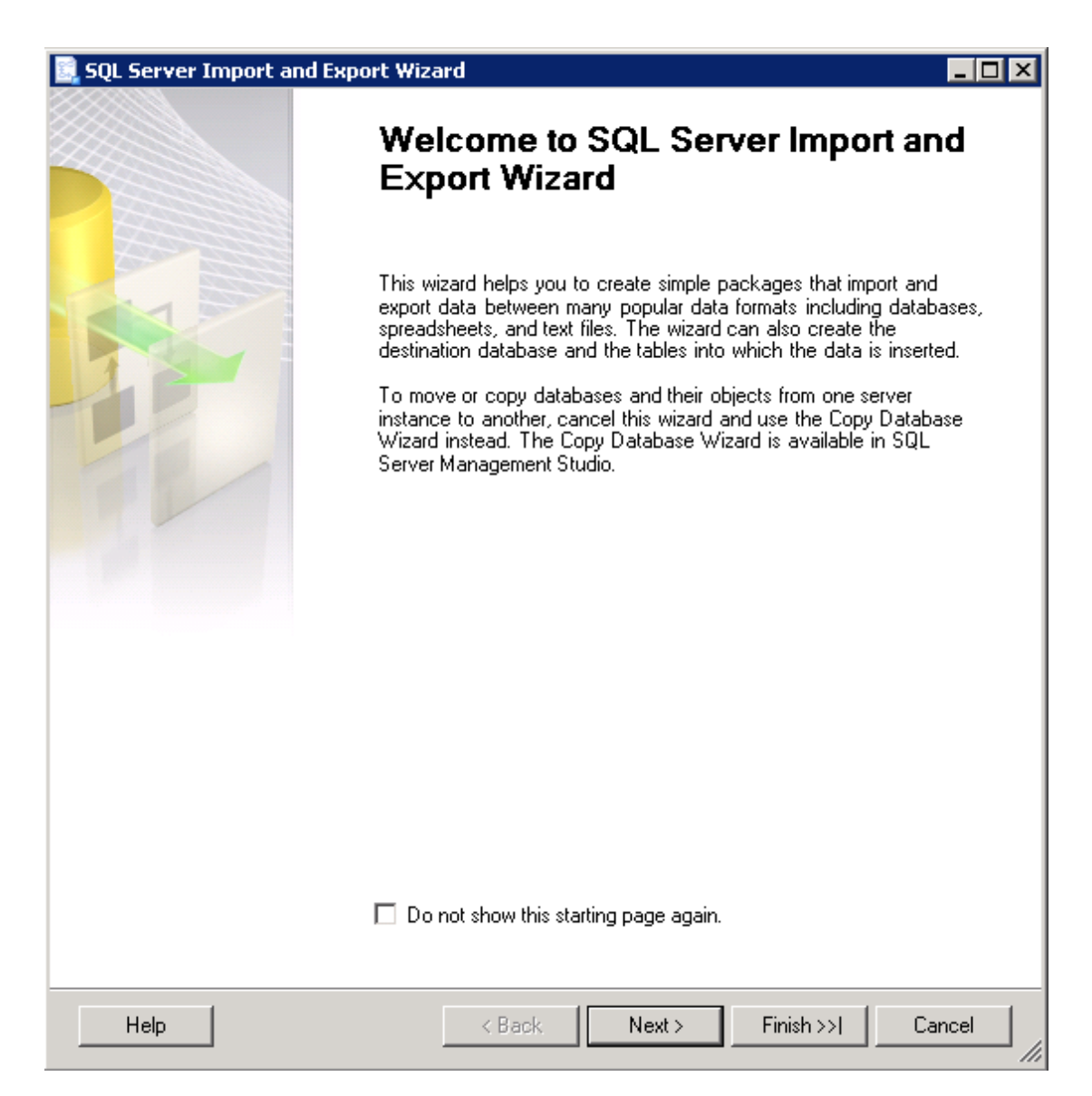

4. Data source choose "Microsoft Excel" and browse data file path => Click "Next"

| 📃 SQL Server Import and Expo                           | ort Wizard            |             |              |
|--------------------------------------------------------|-----------------------|-------------|--------------|
| Choose a Data Source<br>Select the source from which t | o copy data.          |             |              |
| Data source:                                           | Kicrosoft Excel       |             | •            |
| Excel connection settings                              |                       |             |              |
| Excel file path:                                       |                       |             |              |
| C:\Users\team13\Desktop\C(                             | Garden_INFO_Data_2013 | 203.xls     | Browse       |
| Excel version:                                         |                       |             |              |
| Microsoft Excel 97-2003                                |                       | •           |              |
| First row has column name                              | s                     |             |              |
|                                                        |                       |             |              |
|                                                        |                       |             |              |
|                                                        |                       |             |              |
|                                                        |                       |             |              |
|                                                        |                       |             |              |
|                                                        |                       |             |              |
|                                                        |                       |             |              |
|                                                        |                       |             |              |
|                                                        |                       |             |              |
|                                                        |                       |             |              |
|                                                        |                       |             |              |
| Help                                                   | < Back                | Next > Fini | sh>>  Cancel |
|                                                        |                       |             | ///          |

5. Choose destination SQL Server and database "CommunityGardens" => Click "Next"

| 🔜 SQL Server Import and Exp                          | ort Wizard          |             |           |         |
|------------------------------------------------------|---------------------|-------------|-----------|---------|
| Choose a Destination<br>Specify where to copy data t | 0.                  |             |           |         |
| Destination:                                         | 🗐 SQL Server Native | Client 10.0 |           | •       |
| Server name:                                         | WIN-5QKIJI7J8H0     |             |           | •       |
| Authentication  Use Windows Authentica               | tion                |             |           |         |
| C Use SQL Server Authenti                            | cation              |             |           |         |
| User name:                                           |                     |             |           |         |
| Password:                                            |                     |             |           |         |
| Database:                                            | CommunityGardens    |             | •         | Refresh |
|                                                      |                     |             |           | New     |
|                                                      |                     |             |           |         |
|                                                      |                     |             |           |         |
|                                                      |                     |             |           |         |
|                                                      |                     |             |           |         |
|                                                      |                     |             |           |         |
|                                                      |                     |             |           |         |
|                                                      |                     |             |           |         |
| Help                                                 | < Back              | Next >      | Finish >: | Cancel  |
|                                                      |                     |             |           | ///     |

6. Click "Next"

| 🔜 SQL Server Import and Export Wiza                                                         | rd                                                        | _ 🗆 🗙 |
|---------------------------------------------------------------------------------------------|-----------------------------------------------------------|-------|
| Specify Table Copy or Query<br>Specify whether to copy one or more<br>from the data source. | tables and views or to copy the results of a query        |       |
|                                                                                             |                                                           |       |
| Copy data from one or more tables                                                           | or views                                                  |       |
| Use this option to copy all the data fro                                                    | om the existing tables or views in the source database.   |       |
|                                                                                             |                                                           |       |
|                                                                                             |                                                           |       |
|                                                                                             |                                                           |       |
| O Write a query to specify the data to                                                      | ) transfer                                                |       |
| Use this option to write an SQL query                                                       | to manipulate or to restrict the source data for the copy |       |
| operation.                                                                                  |                                                           |       |
|                                                                                             |                                                           |       |
|                                                                                             |                                                           |       |
|                                                                                             |                                                           |       |
|                                                                                             |                                                           |       |
|                                                                                             |                                                           |       |
|                                                                                             |                                                           |       |
|                                                                                             |                                                           |       |
|                                                                                             |                                                           |       |
|                                                                                             |                                                           |       |
|                                                                                             |                                                           |       |
|                                                                                             |                                                           |       |
| Help                                                                                        | < Back Next > Finish >>  Ca                               | ancel |

7. Select 'GARDEN\_INFO' and click "Edit Mappings..."

| 📃 SQL Server Import and Export Wizard                                          | -                      | . 🗆 🗙      |
|--------------------------------------------------------------------------------|------------------------|------------|
| Select Source Tables and Views<br>Choose one or more tables and views to copy. |                        |            |
| Tables and views:                                                              |                        |            |
| Source                                                                         | Destination            |            |
| GARDEN_INFO                                                                    | [dbo].[GARDEN_INFO]    |            |
| 🗖 💷 `GARDEN_INFO\$`                                                            |                        |            |
|                                                                                |                        |            |
|                                                                                | Edit Mappings Preview  |            |
| Help < Back                                                                    | Next > Finish >>  Canc | <u>الا</u> |

8. Select "Delete rows in destination table" and "Enable identity insert" => Click "OK" => "Next"

| Column Mappings      |                     |             |             |                |                |         |          |
|----------------------|---------------------|-------------|-------------|----------------|----------------|---------|----------|
| Source:              | 'GARDEN             | _INFO`      |             |                |                |         |          |
| Destination:         | (dbo).[GAF          | RDEN_INFO]  |             |                |                |         |          |
| C Create destination | table               |             | Edit S0     | ]L             |                |         |          |
| Delete rows in des   | tination table      |             | Drop and    | re-create      | destination ta | ble     |          |
| C Append rows to th  | e destination table |             | 🔽 Enable id | entitu inser   | +              |         |          |
| Mannings:            | e destination (dbie |             |             | criticy in sci | `              |         |          |
| Source               | Destination         | Тире        | Nullable    | Size           | Precision      | Scale   | <b>_</b> |
| GARDEN_ID            | GARDEN_ID           | int         |             |                |                |         |          |
| GARDEN_NAME          | GARDEN_NAME         | varchar     |             | 100            |                |         |          |
| LATITUDE             | LATITUDE            | float       |             |                |                |         |          |
| LONGITUDE            | LONGITUDE           | float       |             |                |                |         |          |
| STREET_ADD           | STREET_ADD          | varchar     |             | 150            |                |         |          |
| CITY_COMMM           | CITY_COMMM          | varchar     |             | 50             |                |         |          |
| STATE                | STATE               | char        |             | 2              |                |         |          |
| ZIP                  | ZIP                 | varchar     |             | 10             |                |         |          |
| LOCATION             | LOCATION            | varchar     | •           | 1000           |                |         |          |
| THOMAS_GUIDE         | THOMAS_GUIDE        | varchar     |             | 20             |                |         | -        |
| Source column:       |                     | GARDEN_ID D | ouble (15)  |                |                |         |          |
|                      |                     |             |             |                |                |         |          |
|                      |                     |             |             |                | OK             |         | Cancel   |
|                      |                     |             | Edit Mappir | ngs            |                | Preview |          |

i Note: №

- i. Please notice that the source data have to follow each column's rule of data type and size!
- ii. The website and email fields should contain only one address. If more than one address were imported, the function of generating PDF would be failed!!

9. Click "Next"

| SQL Server Import                                                   | and Export Wiza                                                | ard                                 |                     |             | _            | П× |
|---------------------------------------------------------------------|----------------------------------------------------------------|-------------------------------------|---------------------|-------------|--------------|----|
| Review Data Ty<br>Select a table to re<br>how the wizard har        | <b>be Mapping</b><br>wiew how its data<br>idles conversion iss | types map to those<br>sues.         | in the destination. | Also, selec | st 🖡         |    |
| Table:                                                              |                                                                |                                     |                     |             |              |    |
| Source                                                              |                                                                | D                                   | estination          |             |              | _  |
| GARDEN_INFO                                                         |                                                                |                                     | dbo].[GARDEN_INI    | FO]         |              |    |
| •                                                                   |                                                                |                                     |                     |             |              | Þ  |
| Data type mapping:                                                  |                                                                |                                     |                     |             |              |    |
| Source Column                                                       | Source Type                                                    | Destination Co                      | Destination Ty      | Convert     | On Error     |    |
| 🔥 GARDEN_ID                                                         | Double                                                         | GARDEN_ID                           | int                 | ~           | Use Global   |    |
| 🔥 GARDEN_NA                                                         | LongText                                                       | GARDEN_NA                           | varchar             | <b>V</b>    | Use Global   |    |
| LATITUDE                                                            | Double                                                         | LATITUDE                            | float               |             |              |    |
| 📀 LONGITUDE                                                         | Double                                                         | LONGITUDE                           | float               |             |              |    |
| ▲ STREET_AD                                                         | LongText                                                       | STREET_AD                           | varchar             | <b>V</b>    | Use Global   |    |
| \Lambda СІТУ_СОММ                                                   | LongText                                                       | CITY_COMM                           | varchar             | •           | Use Global   |    |
| ▲ STATE                                                             | VarChar                                                        | STATE                               | char                | <b>V</b>    | Use Global   | -  |
| •                                                                   |                                                                | ·                                   |                     |             | •            |    |
| To view conversion d<br>On Error (global)<br>On Truncation (global) | etails, double-click                                           | the row that contai<br>Fail<br>Fail | ins the column sou  | rce type to | be converted | Ι. |
| Help                                                                |                                                                | < Back                              | Next >              | Finish >>   | Cancel       |    |

10. Click "Next"

| 🔜 SQL Server Import and Export Wiza                           | ard    |        |           | _ 🗆 ×    |
|---------------------------------------------------------------|--------|--------|-----------|----------|
| Save and Run Package<br>Indicate whether to save the SSIS pac | :kage. |        |           |          |
| 🔽 Run immediately                                             |        |        |           |          |
| 🔲 Save SSIS Package                                           |        |        |           |          |
| SQL Server                                                    |        |        |           |          |
| C File system                                                 |        |        |           |          |
| Package protection level:                                     |        |        |           |          |
| Encrypt sensitive data with user key                          |        |        |           | <b>v</b> |
| Password:                                                     |        |        |           |          |
| Retype password:                                              |        |        |           |          |
|                                                               |        |        |           |          |
|                                                               |        |        |           |          |
|                                                               |        |        |           |          |
|                                                               |        |        |           |          |
|                                                               |        |        |           |          |
|                                                               |        |        |           |          |
|                                                               |        |        |           |          |
|                                                               |        |        |           |          |
| Help                                                          | < Back | Next > | Finish >> | Cancel   |

11. Click "Finish"

| 🔜 SQL Server Import and Export Wizard                                                                                                    |           |
|----------------------------------------------------------------------------------------------------|-----------|
| Complete the Wizard<br>Verify the choices made in the wizard and click Finish.                                                                                                    |           |
| Click Finish to perform the following actions:                                                                                                    |           |
| Source Location : C:\Users\team13\Desktop\CGarden_INF0_Data_201203.xls<br>Source Provider : Microsoft.Jet.0LEDB.4.0<br>Destination Location : WIN-5QKIJI7J8H0<br>Destination Provider : SQLNCLI10 |           |
| <ul> <li>Copy rows from `GARDEN_INFO` to [dbo].[GARDEN_INFO]<br/>Any existing rows in the target table will be deleted.</li> </ul>                                                                |           |
| <ul> <li>The package will not be saved.</li> <li>The package will be run immediately.</li> </ul>                                                                                                  |           |
|                                                                                                    |           |
|                                                                                                    |           |
|                                                                                                    |           |
|                                                                                                    |           |
|                                                                                                    |           |
|                                                                                                    |           |
| Help < Back Next > Finish                                                                                                    | Cancel // |

12. If the successful window shows up, the data are successfully imported into database!

| SQL 9  | Server Import and Export Wizard |                        | _ 🗆                  |
|--------|---------------------------------|------------------------|----------------------|
| he     | execution was successful        |                        | · · ·                |
| 0      | Success                         | 11 Total<br>11 Success | 0 Error<br>0 Warning |
| Detail | s:                              |                        |                      |
|        | Action                          | Status                 | Message              |
| 0      | Initializing Data Flow Task     | Success                |                      |
| 0      | Initializing Connections        | Success                |                      |
| 0      | Setting SQL Command             | Success                |                      |
| 0      | Setting Source Connection       | Success                |                      |
| 0      | Setting Destination Connection  | Success                |                      |
| 0      | Validating                      | Success                |                      |
| 0      | Prepare for Execute             | Success                |                      |
| 0      | Pre-execute                     | Success                |                      |
| 0      | Executing                       | Success                |                      |
| ()     | Copying to [dbo].[GARDEN_INFO]  | Success                | 79 rows transferred  |
| 0      | Post-execute                    | Success                |                      |
|        |                                 | Gian                   | Peret -              |
|        |                                 | Stop                   | Heport ▼             |
|        |                                 |                        |                      |

13. And you are done importing data

### 4. Exporting Data to Excel from the Database

- 1. Right click on the database "CommunityGardens"
- 2. Move to "Tasks" => choose "Export data"

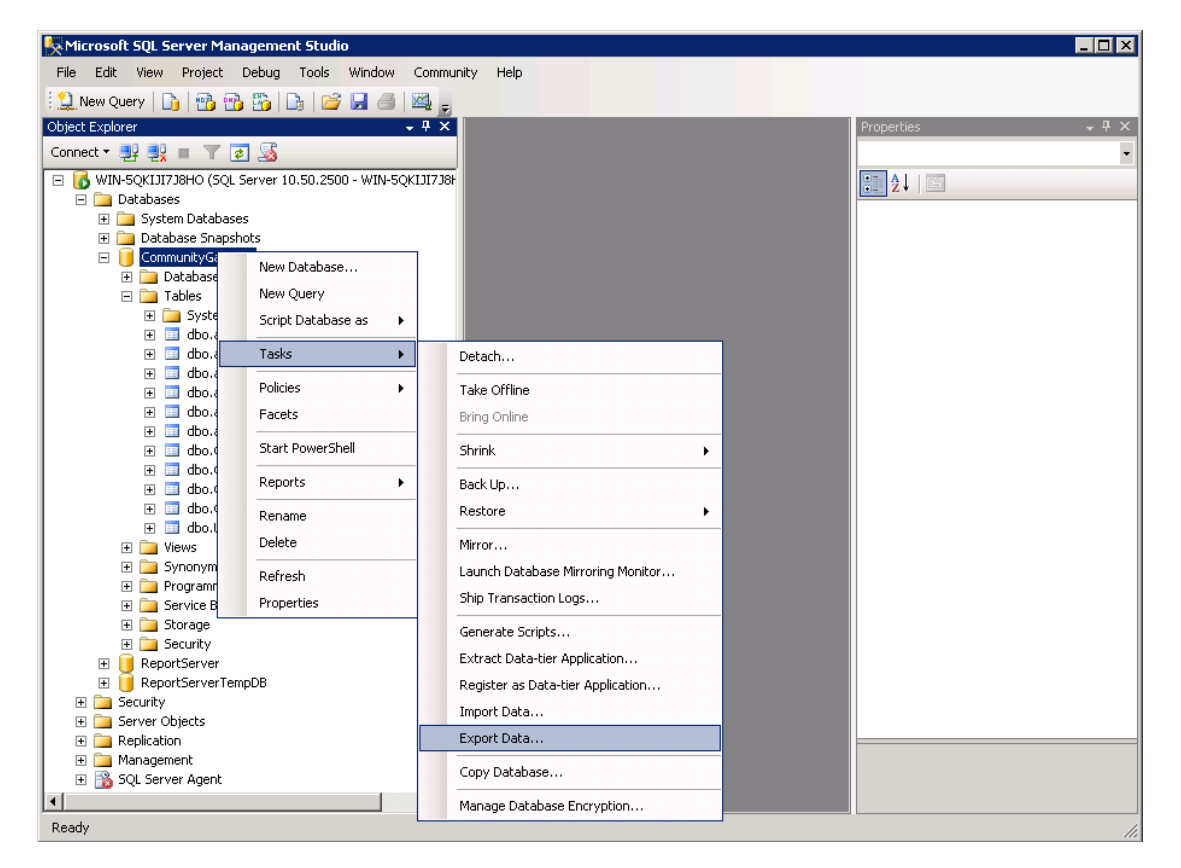

3. "Import and Export Wizard" window shows up and click "Next"

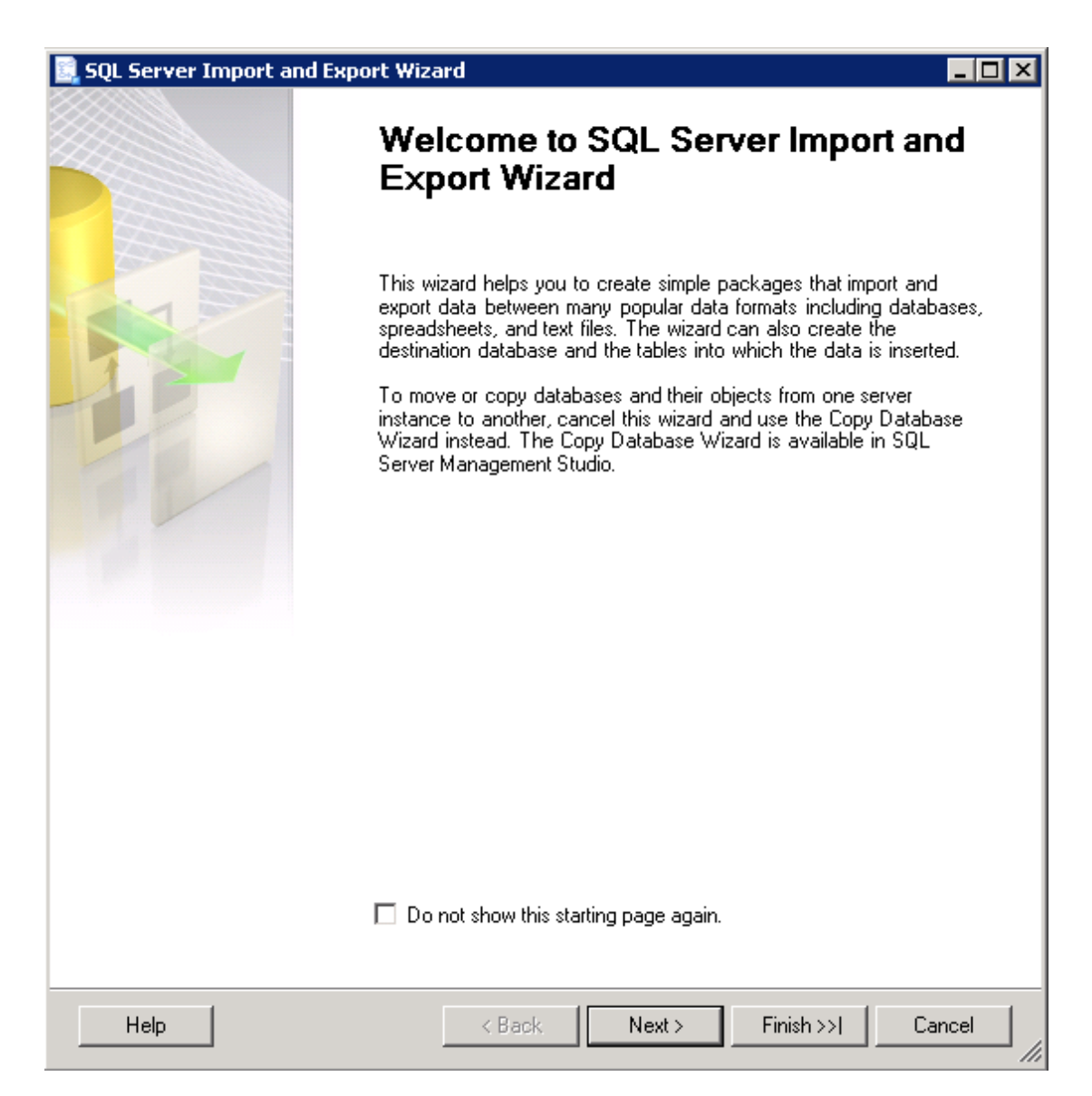

4. Choose source SQL Server and database "CommunityGardens" => Click "Next"

| 🚉 SQL Server Import and E                          | kport Wizard                 |                 |         |
|----------------------------------------------------|------------------------------|-----------------|---------|
| Choose a Data Source<br>Select the source from whi | <b>a</b><br>ch to copy data. |                 |         |
| Data source:                                       | 🚦 SQL Server Native Client 1 | 0.0             | -       |
| Server name:                                       | WIN-5QKIJI7J8H0              |                 | •       |
| Authentication<br>© Use Windows Authentic          | cation                       |                 |         |
| C Use SQL Server Auther                            | ntication                    |                 |         |
| User name:                                         |                              |                 |         |
| Password:                                          |                              |                 |         |
| Database:                                          | CommunityGardens             |                 | Refresh |
| Help                                               | < Back N                     | ext > Finish >> | Cancel  |

5. Data destination chooses "Microsoft Excel" and browse data file path => Click "Next"

| 📃 SQL Server Import and Export Wiz                                                                                                    | ard                                                                                                    |          |           | _ 🗆 🗡  |
|----------------------------------------------------------------------------------------------------|----------------------------------------------------------------------------------------------------|----------|-----------|--------|
| Choose a Destination<br>Specify where to copy data to.                                                                                                    |                                                                                                    |          |           |        |
| SQL Server Import and Export Wizard         Choose a Destination         Specify where to copy data to.         Destination:            Microsoft Excel          Excel file path:         C::\Users\team13\Desktop\CGarden_INF0_Data_201203.xls         Browse         Excel version:         Microsoft Excel 97-2003         ▼         First row has column names |                                                                                                    | -        |           |        |
| Excel connection settings                                                                                                    |                                                                                                    |          |           |        |
| Excel file path:                                                                                                    |                                                                                                    |          |           |        |
| C:\Users\team13\Desktop\CGarden_                                                                                                    | _INFO_Data_201                                                                                                    | 203.xls  | В         | rowse  |
| Excel version:                                                                                                    | L Server Import and Export Wizard  Dose a Destination Specify where to copy data to.  Stination:  Microsoft Excel  C:\Users\team13\Desktop\CGarden_INF0_Data_201203.xls Excel version:  Microsoft Excel 37-2003  First row has column names  Help  < Back Next> Finish>>  Cancel |          |           |        |
| Microsoft Excel 97-2003                                                                                                    |                                                                                                    |          | •         |        |
| First row has column names                                                                                                    |                                                                                                    |          |           |        |
|                                                                                                    |                                                                                                    |          |           |        |
|                                                                                                    |                                                                                                    |          |           |        |
|                                                                                                    |                                                                                                    |          |           |        |
|                                                                                                    |                                                                                                    |          |           |        |
|                                                                                                    |                                                                                                    |          |           |        |
|                                                                                                    |                                                                                                    |          |           |        |
|                                                                                                    |                                                                                                    |          |           |        |
|                                                                                                    |                                                                                                    |          |           |        |
|                                                                                                    |                                                                                                    |          |           |        |
|                                                                                                    |                                                                                                    |          |           |        |
|                                                                                                    |                                                                                                    |          |           |        |
| Help                                                                                                    | < Back                                                                                                    | Next > F | Finish >> | Cancel |

6. Click "Next"

| 📃 SQL Server Import and Export Wiza                                                         | rd                                                        | _ 🗆 🗵 |
|---------------------------------------------------------------------------------------------|-----------------------------------------------------------|-------|
| Specify Table Copy or Query<br>Specify whether to copy one or more<br>from the data source. | tables and views or to copy the results of a query        |       |
|                                                                                             |                                                           |       |
| Copy data from one or more tables                                                           | or views                                                  |       |
| Use this option to copy all the data fro                                                    | om the existing tables or views in the source database.   |       |
|                                                                                             |                                                           |       |
|                                                                                             |                                                           |       |
|                                                                                             |                                                           |       |
| Write a query to specify the data to                                                        | o tra <b>nsfe</b> r                                       |       |
| Use this option to write an SQL query<br>operation.                                         | to manipulate or to restrict the source data for the copy |       |
| -                                                                                           |                                                           |       |
|                                                                                             |                                                           |       |
|                                                                                             |                                                           |       |
|                                                                                             |                                                           |       |
|                                                                                             |                                                           |       |
|                                                                                             |                                                           |       |
|                                                                                             |                                                           |       |
|                                                                                             |                                                           |       |
|                                                                                             |                                                           |       |
|                                                                                             |                                                           |       |
|                                                                                             |                                                           |       |
|                                                                                             |                                                           |       |
| Help                                                                                        | <pre></pre>                                               | ancel |

7. Select source '[dbo].[GARDEN\_INFO]' and click "Edit Mappings..."

| SQL Server Import and Export Wizard                                                                                                    |                            |
|----------------------------------------------------------------------------------------------------|----------------------------|
| Select Source Tables and Views<br>Choose one or more tables and views to copy.                                                                                                    |                            |
| Tables and views:                                                                                                    |                            |
| Source                                                                                                    | Destination                |
| [] [dbo].[aspnet_Applications]                                                                                                    |                            |
| 🔲 🧾 [dbo].[aspnet_Membership]                                                                                                    |                            |
| 🔲 🧾 [dbo].[aspnet_Roles]                                                                                                    |                            |
| 🔲 🛅 [dbo].[aspnet_SchemaVersions]                                                                                                    |                            |
| 🔲 🔲 [dbo].[aspnet_Users]                                                                                                    |                            |
| 🔲 🔟 [dbo].[aspnet_UsersInRoles]                                                                                                    |                            |
| 🔲 🔲 [dbo].[GARDEN_EXTRA_COLUMN]                                                                                                    |                            |
| 🔲 🔲 [dbo].[GARDEN_EXTRA_COLUMN_DATA]                                                                                                    |                            |
| dbo].[GARDEN_EXTRA_COLUMN_TYPE]                                                                                                    |                            |
| C [dbo].[GARDEN_INFO]                                                                                                    | GARDEN_INFO*               |
| 🔲 🔲 [dbo].[sysdiagrams]                                                                                                    |                            |
| [ dbo].[USER_INFO]                                                                                                    |                            |
| C [] [dbo].[vw_aspnet_Applications]                                                                                                    |                            |
| C [] [dbo].[vw_aspnet_MembershipUsers]                                                                                                    |                            |
| Comparison (dbo).[vw_aspnet_Roles]                                                                                                    |                            |
| Contraction [] [dbo].[vw_aspnet_Users]                                                                                                    |                            |
| Content of the service of the service of the servic |                            |
|                                                                                                    |                            |
|                                                                                                    | Edit Mappings Preview      |
| Help < Back                                                                                                    | k Next > Finish >>  Cancel |

If destination excel is a new file, please make sure to ignore "TimeStamp" and then click "OK"
 ⇒ click "Next"

| 🚉 Column Mappings       | ;                               |                      |                |             |                |          |         |
|-------------------------|---------------------------------|----------------------|----------------|-------------|----------------|----------|---------|
| Source:<br>Destination: | (dbo).[GAF<br>`GARDEN           | RDEN_INFO]<br>_INFO` |                |             |                |          |         |
| Create destination      | i table                         |                      | Edit S         | QL          |                |          |         |
| C Delete rows in dea    | stination table                 |                      | 🔲 Drop and     | l re-create | destination ta | ble      |         |
| C Append rows to th     | ne destination table            |                      |                |             |                |          |         |
| Mappings:               |                                 |                      |                |             |                |          |         |
| Source                  | Destination                     | Туре                 | Nullable       | Size        | Precision      | Scale    | <b></b> |
| FURTHER_INF             | FURTHER_INF                     | LongText             | ~              |             |                |          |         |
| STATUS                  | STATUS                          | LongText             | ~              |             |                |          |         |
| POLITICAL_RE            | POLITICAL_RE                    | LongText             | ~              |             |                |          |         |
| PR_SUP_DIST             | PR_SUP_DIST                     | Short                | ~              |             |                |          |         |
| PR_SUP_DIST             | PR_SUP_DIST                     | LongText             | ~              |             |                |          |         |
| PR_CITY_MAY             | PR_CITY_MAY                     | LongText             | ~              |             |                |          |         |
| PR_CITY_COU             | PR_CITY_COU                     | LongText             |                |             |                |          |         |
| PR_STATE_AS             | PR_STATE_AS                     | LongText             | ~              |             |                |          |         |
| NOTES                   | NOTES                           | LongText             | ~              |             |                |          |         |
| TimeStamp               | TimeStamp 🗾 💌                   | VarBinary            |                | 8           |                |          | -       |
| Source column:          | <ignore><br/>TimeStamp</ignore> | TimeStamp t          | imestamp NOT N | IULL        |                |          |         |
|                         |                                 |                      |                |             | OK             |          | Cancel  |
|                         |                                 |                      | Edit Map       | pings       |                | Preview. |         |

9. If the destination excel file already exists, please select "Delete rows in destination table" and then click "OK" => click "Next"

| iource:<br>)estination: | (dbo).[GAF<br>`GARDEN | RDEN_INFO]<br>_INFO` |            |             |                |       |        |
|-------------------------|-----------------------|----------------------|------------|-------------|----------------|-------|--------|
| Create destination      | table                 |                      | Edit S     | QL          |                |       |        |
| Delete rows in des      | stination table       |                      | 🗖 Drop and | l re-create | destination ta | ble   |        |
| Append rows to th       | e destination table   |                      |            |             |                |       |        |
| lappings:               |                       |                      |            |             |                |       |        |
| Source                  | Destination           | Туре                 | Nullable   | Size        | Precision      | Scale |        |
| FURTHER_INF             | FURTHER_INF           | LongText             | <u> </u>   |             |                |       |        |
| STATUS                  | STATUS                | LongText             | ~          |             |                |       |        |
| POLITICAL_RE            | POLITICAL_RE          | LongText             | ~          |             |                |       |        |
| PR_SUP_DIST             | PR_SUP_DIST           | Double               | ~          |             | 15             |       |        |
| PR_SUP_DIST             | PR_SUP_DIST           | LongText             |            |             |                |       |        |
| PR_CITY_MAY             | PR_CITY_MAY           | LongText             |            |             |                |       |        |
| PR_CITY_COU             | PR_CITY_COU           | LongText             |            |             |                |       |        |
| PR_STATE_AS             | PR_STATE_AS           | LongText             |            |             |                |       |        |
| NOTES                   | NOTES                 | LongText             |            |             |                |       |        |
| TimeStamp               | <ignore></ignore>     |                      |            |             |                |       | -      |
| ource column:           |                       | GARDEN ID in         |            |             |                |       |        |
|                         |                       |                      |            |             |                |       |        |
|                         |                       |                      |            |             | ΟΚ             | 1 0   | Cancel |
|                         |                       |                      |            | _           |                |       |        |

10. Click "Next"

| Review Data Type Mapping<br>Select a table to review how its data types map to those in the destination. Also, select how the wizard handles conversion issues.       Image: Conversion issues.         Table:                                                                                                    | SQL Server Import                                                                                                    | and Export Wiza                                               | ard                                                          |                             |                     | _           |    |  |
|----------------------------------------------------------------------------------------------------|----------------------------------------------------------------------------------------------------|---------------------------------------------------------------|--------------------------------------------------------------|-----------------------------|---------------------|-------------|----|--|
| Table:         Source       Destination         (dbo).[GARDEN_INFO]       GARDEN_INFO'         Image: Colspan="2">Image: Colspan="2">Convert On Error         Source Column       Source Type       Destination Co       Destination Ty       Convert       On Error         GARDEN_ID       int       GARDEN_ID       Long       Image: Convert       On Error         GARDEN_NA       Source Type       Destination Co       Destination Ty       Convert       On Error         GARDEN_ID       int       GARDEN_ID       Long       Image: Convert       On Error         GARDEN_ID       int       GARDEN_ID       Long       Image: Convert       On Error         GARDEN_ID       int       GARDEN_ID       Long       Image: Convert       On Error         GARDEN_ID       int       GARDEN_ID       Long       Image: Convert       On Error         GARDEN_ID       int       GARDEN_ID       Long       Image: Convert       Image: Convert       Image: Convert         GARDEN_ID       int       GARDEN_ID       LongText       Image: Convert       Image: Convert       Image: Convert         GARDEN_IDE       float        Convert <th <="" convert<="" th=""><th>Review Data Typ<br/>Select a table to re<br/>how the wizard han</th><th><b>e Mapping</b><br/>view how its data<br/>dles conversion iss</th><th>types map to those<br/>sues.</th><th>in the destination.</th><th>Also, selec</th><th>st</th><th></th></th>                                                                                                    | <th>Review Data Typ<br/>Select a table to re<br/>how the wizard han</th> <th><b>e Mapping</b><br/>view how its data<br/>dles conversion iss</th> <th>types map to those<br/>sues.</th> <th>in the destination.</th> <th>Also, selec</th> <th>st</th> <th></th> | Review Data Typ<br>Select a table to re<br>how the wizard han | <b>e Mapping</b><br>view how its data<br>dles conversion iss | types map to those<br>sues. | in the destination. | Also, selec | st |  |
| Source       Destination         Ideo].[GARDEN_INFO]       GARDEN_INFO"         Image: Control of the second state state                                   | Table:                                                                                                    |                                                               |                                                              |                             |                     |             |    |  |
| Ideo].[GARDEN_INFO]       Image: GARDEN_INFO`         Image: Image: | Source                                                                                                    |                                                               | D                                                            | estination                  |                     |             |    |  |
|                                                                                                    | (dbo].[GARDEN_I                                                                                                    | NFO]                                                          | 1                                                            | GARDEN_INFO                 |                     |             |    |  |
| Data type mapping:         Source Column       Source Type       Destination Co       Destination Ty       Convert       On Error         Image: GARDEN_ID       int       GARDEN_ID       Long       Image: Convert       Use Global         Image: GARDEN_NA       Varchar       GARDEN_NA       LongText       Image: Convert       Use Global         Image: GARDEN_NA       Varchar       GARDEN_NA       LongText       Image: Convert       Use Global         Image: GARDEN_NA       Image: Convert GARDEN_NA       LongText       Image: Convert GARDEN_NA       LongText       Image: Convert GARDEN_NA         Image: GARDEN_NA       Varchar       STREET_AD       LongText       Image: Convert Garden       Image: Convert Garden         Image: GARDEN_NA       Varchar       CITY_COMM       LongText       Image: Convert Garden         Image: GARDEN_NA       STATE       Char       STATE       VarChar       Image: Convert Garden                                                                                                    | •                                                                                                    |                                                               |                                                              |                             |                     |             | Þ  |  |
| Source Column       Source Type       Destination Co       Destination Ty       Convert       On Error         Image: GARDEN_ID       int       GARDEN_ID       Long       Image: Convert       Use Global         Image: GARDEN_NA       varchar       GARDEN_NA       LongText       Image: Convert       Use Global         Image: GARDEN_NA       float       LATITUDE       Double       Image: Convert       Image: Convert                                                                                                    | Data type mapping:                                                                                                    |                                                               |                                                              |                             |                     |             | _  |  |
| ⊘       GARDEN_ID       int       GARDEN_ID       Long         ▲       GARDEN_NA       varchar       GARDEN_NA       LongText       ✓       Use Global         ⊘       LATITUDE       float       LATITUDE       Double       ✓         ⊘       LONGITUDE       float       LONGITUDE       Double       ✓         ▲       STREET_AD       varchar       STREET_AD       LongText       ✓       Use Global         ▲       CITY_COMM       varchar       CITY_COMM       LongText       ✓       Use Global                                                                                                    | Source Column                                                                                                    | Source Type                                                   | Destination Co                                               | Destination Ty              | Convert             | On Error    |    |  |
| ▲ GARDEN_NA       varchar       GARDEN_NA       LongText       ✓       Use Global         ② LATITUDE       float       LATITUDE       Double       ✓         ③ LONGITUDE       float       LONGITUDE       Double       ✓         ▲ STREET_AD       varchar       STREET_AD       LongText       ✓       Use Global         ▲ CITY_COMM       varchar       CITY_COMM       LongText       ✓       Use Global                                                                                                    | GARDEN_ID                                                                                                    | int                                                           | GARDEN_ID                                                    | Long                        |                     |             |    |  |
| ⊘ LATITUDE       float       LATITUDE       Double       Image: Comparison of the comparison of the compar | 🔥 GARDEN_NA                                                                                                    | varchar                                                       | GARDEN_NA                                                    | LongText                    | ~                   | Use Global  |    |  |
| Image: Street_AD       float       LONGITUDE       Double       Image: Street_AD       LongText       Image: Street_AD       Use Global         Image: Street_AD       varchar       CITY_COMM       LongText       Image: Street_AD       Use Global         Image: Street_AD       varchar       CITY_COMM       LongText       Image: Street_AD       Use Global         Image: Street_AD       varchar       Street_AD       VarChar       Image: Street_AD       Use Global                                                                                                    | LATITUDE                                                                                                    | float                                                         | LATITUDE                                                     | Double                      |                     |             |    |  |
| ▲ STREET_AD     varchar     STREET_AD     LongText     ✓     Use Global       ▲ CITY_COMM     varchar     CITY_COMM     LongText     ✓     Use Global       ▲ STATE     char     STATE     VarChar     ✓     Use Global                                                                                                    | IONGITUDE                                                                                                    | float                                                         | LONGITUDE                                                    | Double                      |                     |             |    |  |
| CITY_COMM varchar CITY_COMM LongText                                                                                                    | 🔥 STREET_AD                                                                                                    | varchar                                                       | STREET_AD                                                    | LongText                    | <b>V</b>            | Use Global  |    |  |
| 🔥 STATE char STATE VarChar 🔽 Use Global                                                                                                    | <u> С</u> ІТҮ_СОММ                                                                                                    | varchar                                                       | CITY_COMM                                                    | LongText                    | <b>V</b>            | Use Global  |    |  |
|                                                                                                    | 🔥 STATE                                                                                                    | char                                                          | STATE                                                        | VarChar                     | ✓                   | Use Global  | -  |  |
| •                                                                                                    | •                                                                                                    |                                                               |                                                              |                             |                     | •           |    |  |
|                                                                                                    | On Error (global)                                                                                                    |                                                               | Fail                                                         |                             | -                   |             |    |  |
| On Error (global)                                                                                                    | On Truncation (global)                                                                                                    |                                                               | Fail                                                         |                             | -                   |             |    |  |
| On Error (global) Fail<br>On Truncation (global) Fail                                                                                                    | Help                                                                                                    |                                                               | < Back                                                       | Next >                      | Finish >>           | Cancel      |    |  |

11. Click "Next"

| 📃 SQL Server Import and Export Wiza                           | ard    |        |           |        |
|---------------------------------------------------------------|--------|--------|-----------|--------|
| Save and Run Package<br>Indicate whether to save the SSIS pac | skage. |        |           |        |
| 🔽 Run immediately                                             |        |        |           |        |
| 🔲 Save SSIS Package                                           |        |        |           |        |
| 🖲 SQL Server                                                  |        |        |           |        |
| C File system                                                 |        |        |           |        |
| Package protection level:                                     |        |        |           |        |
| Encrypt sensitive data with user key                          |        |        |           | ~      |
| Password:                                                     |        |        |           |        |
| Retype password:                                              |        |        |           |        |
|                                                               |        |        |           |        |
|                                                               |        |        |           |        |
|                                                               |        |        |           |        |
|                                                               |        |        |           |        |
|                                                               |        |        |           |        |
|                                                               |        |        |           |        |
|                                                               |        |        |           |        |
|                                                               |        |        |           |        |
| Help                                                          | < Back | Next > | Finish >> | Cancel |

12. Click "Finish"

| 🔜 SQL Server Import and Export Wizard                                                                                                    | _ 🗆 🗙     |
|----------------------------------------------------------------------------------------------------|-----------|
| Complete the Wizard<br>Verify the choices made in the wizard and click Finish.                                                                                                    |           |
| Click Finish to perform the following actions:                                                                                                    |           |
| <ul> <li>Click Finish to perform the following actions:</li> <li>Source Location : WIN-5QKUI7J8H0<br/>Source Provider : SQLNCL10<br/>Destination Location : C:\Users\team13\Desktop\CGarden_INF0_Data_201203.xls<br/>Destination Provider : Microsoft.Jet.OLEDB.4.0</li> <li>Copy rows from [dbo].[GARDEN_INF0] to `GARDEN_INF0`<br/>The new target table will be created.</li> <li>The package will not be saved.</li> <li>The package will be run immediately.</li> <li>Provider mapping file : c:\Program Files (x86)\Microsoft SQL Server\100\DTS\MappingFiles<br/>\MSSqlToJet4.XML</li> </ul> |           |
|                                                                                                    |           |
|                                                                                                    |           |
| Help < Back Next > Finish                                                                                                    | Cancel // |

13. If the successful window shows up, the data are successfully exported into excel file!

| 'nε     | execution was successful       |                        | · · · ·              |
|---------|--------------------------------|------------------------|----------------------|
| Success |                                | 11 Total<br>10 Success | 0 Error<br>1 Warning |
| )eta    | ails:                          |                        |                      |
|         | Action                         | Status                 | Message              |
| 0       | Initializing Data Flow Task    | Success                |                      |
| 0       | Initializing Connections       | Success                |                      |
| 0       | Setting SQL Command            | Success                |                      |
| 0       | Setting Source Connection      | Success                |                      |
| 0       | Setting Destination Connection | Success                |                      |
| 0       | Validating                     | Success                |                      |
| 0       | Prepare for Execute            | Success                |                      |
| 0       | Pre-execute                    | Success                |                      |
| Δ       | Executing                      | Warning                | Messages             |
| (       | Copying to 'GARDEN_INFO'       | Success                | 79 rows transferred  |
| 0       | Post-execute                   | Success                |                      |
|         |                                | Stop                   | Report               |
|         |                                |                        |                      |
|         |                                |                        |                      |

14. And you are done!

### 5. Troubleshooting

### 5.1 Frequently Asked questions

**Q:** Why does the blue icon (save button) not work sometimes?

A: This can be caused by a number of issues but is generally related to validation errors. If the save button seems unresponsive, scroll across all fields and look for error messages. Many fields have very specific format requirements, character limits, etc. If no fields show any error messages and the problem persists, you may be trying to add a new garden record that has the same Garden Name as an existing garden. The database will not accept more than one garden to have the same Garden Name.

### 5.2 Error Codes and Messages

- 1. **Red Asterisk** (\*): This is a required field and must be filled in with appropriate data before proceeding with any save or edit operation.
- 2. You must login as an administrator to view this page: You do not have sufficient privileges to view the requested page. See the Notes section for more information on user access levels.
- **3. Invalid Format:** The information entered into the field does not conform to the correct format for that field. Generally this means you entered characters into a field expecting numbers.
- 4. Max length is X: This field has a length restriction in place on it. The information currently entered in the field is greater than the maximum allowed. Reduce the number of characters in the field to proceed.

#### 5.2.1 Notes

- 1. **Administrator**: A system user who has access to the User Management portion of the website. The Administrator is the only user capable managing other users of the system including the ability to add new users, remove existing users and update existing user information (password, etc).
- 2. **Database Manager**: A system user who has access to all system capabilities except User Management. The Database Manager is the typical user who has access to add, update and remove information from the Community Garden Database.
- 3. **Database Viewer**: A system user who has read-only access to the data in the Community Gardens Database and who can generate reports. Like the Database Manager, the Database Viewer cannot manage other users.
- 4. LACC: Los Angeles Conservation Corp
- 5. LACGC: Los Angeles Community Gardening Council
- 6. LANLT: Los Angeles Neighborhood Land Trust
- 7. UCCE: University of California Cooperative Extension